Guide d'installation de votre

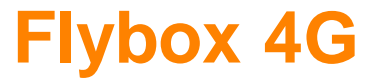

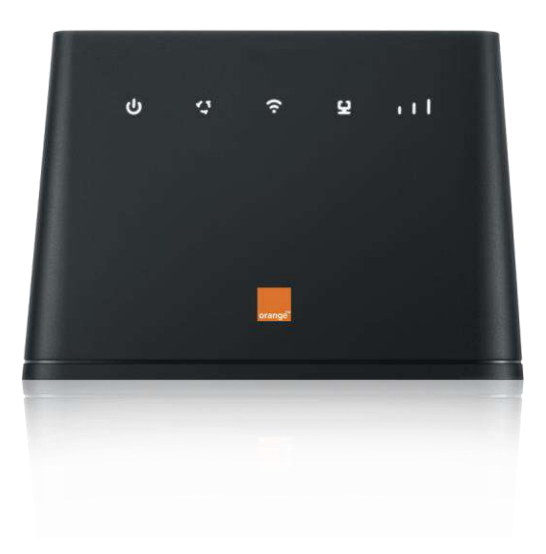

۲

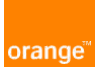

Guide Flybox 4G\_1116\_5.indd 1

۲

08/02/2017 13:44

# Présentation de votre Flybox 4G

#### **Bienvenue**

Vous avez choisi Orange et la Flybox 4G et nous vous en remercions.

Votre Flybox utilise le réseau mobile 4G d'Orange et vous permet d'accéder à l'univers de l'Internet Haut Débit à votre domicile.

Votre Flybox choisit automatiquement le réseau mobile disponible pouvant aller, jusqu'à 150 Mbit/s<sup>(1)</sup>.

Vous connectez jusqu'à 32 équipements simultanément dans n'importe quelle pièce de votre domicile (portée jusqu'à 250 mètres<sup>(2)</sup>.

Afin d'activer votre Flybox 4G et d'accéder à Internet, veuillez suivre les recommandations de ce guide.

# Ordinateur

(1)

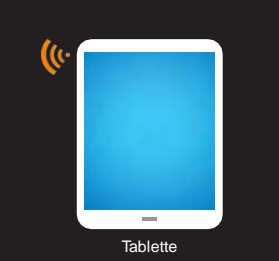

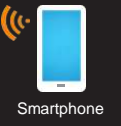

## Sommaire

### 04

Description

#### 06 Installation

08 Connexion en Wi-Fi

12 Connexion à Internet

13 Activer et désactiver le Wi-Fi

**14** L'interface d'administration

**15** Votre service client

#### Visuels non contractuels.

(1) Les débits indiqués sont théoriques. Les débits réels dépendent de la capacité du réseau et de l'offre souscrite. Avec équipement compatible - uniquement dans les zones déployées. Couverture sur reseaux.orange.fr (2) Sous réserve de la disposition des pièces et murs porteurs du lieu/dusage.

8 ¥ (1)

•))

2

3

# Description

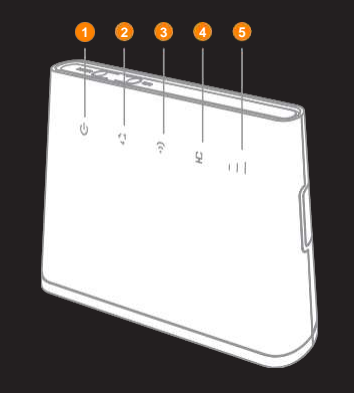

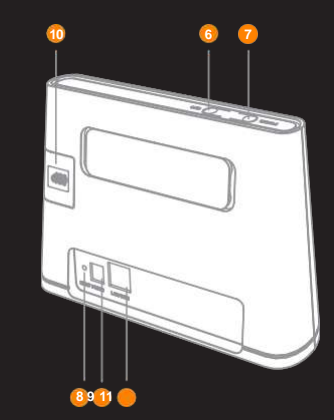

| 1  | ڻ                                                                                                    | Voyant Marche / Arrêt                                          |  |
|----|----------------------------------------------------------------------------------------------------|----------------------------------------------------------------|--|
| 2  | Disponibilité du réseau                                                                                                    | <ul> <li>4G disponible</li> <li>Réseau indisponible</li> </ul> |  |
| 3  | 🙃 Wi-Fi                                                                                                    | Voyant Wi-Fi                                                   |  |
| 4  | 오                                                                                                    | Voyant Ethernet                                                |  |
| 5  | al                                                                                                    | Voyant qualité du signal                                       |  |
| 6  | Touche WPS* pour appairer vos équipements<br>sans avoir à entrer la clé de sécurité<br>(vérifiez la compatibilité avec votre équipement) |                                                                |  |
| 7  | Touche Mar                                                                                                    | rche / Arrêt                                                   |  |
| 8  | Touche de ré-initialisation<br>(restauration des paramètres d'usine)                                                                     |                                                                |  |
| 9  | Alimentation électrique secteur                                                                                                    |                                                                |  |
| 10 | Emplacement carte SIM                                                                                                    |                                                                |  |
|    |                                                                                                    | Prise Ethernet                                                 |  |

\* WPS: Wi-Fi protected Setup / Paramétrage automatisé de l'accès Wi-Fi.

۲

#### Installation

#### 1 Installer la carte SIM

Les informations liées à l'activation de votre carte SIM vous sont fournies dans la pochette de votre carte SIM.

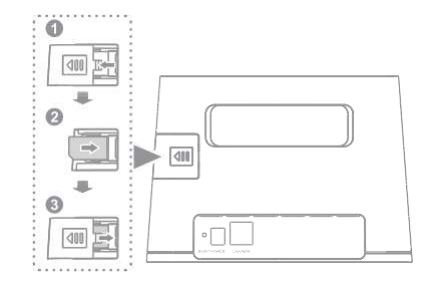

# 2 Brancher votre Flybox sur le secteur

Une fois votre Flybox 4G sous tension, celle-ci est en phase de démarrage.

Les voyants vont s'allumer et évoluer pendant moins d'1 minute. Pendant cette étape, veuillez ne toucher à aucun bouton, le temps que les voyants se stabilisent.

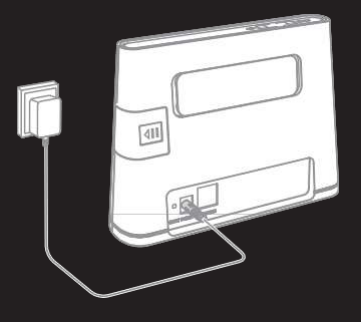

#### Où placer votre Flybox?

Positionner votre Flybox dans un lieu offrant une bonne qualité de réception du réseau mobile, par exemple près d'une fenêtre.

Pour vous en assurer, référez-vous à l'indicateur de la qualité du signal ul.

3 Le réseau Wi-Fi de votre Flybox 4G est désormais actif

> Vous pouvez maintenant y connecter vos appareils (téléphone, tablette, ordinateur...).

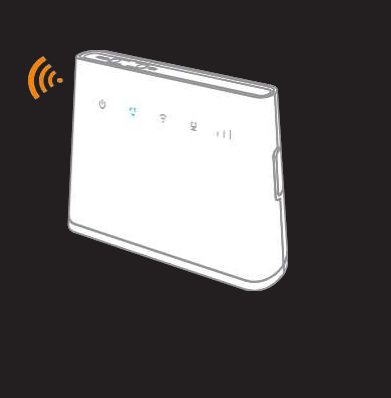

4 La suite de l'installation dépend du type d'équipement que vous souhaitez utiliser avec votre Flybox 4G:

| n | 4A - Ordinateur Windows 7 / 8 / 10 <sup>®</sup> | 8  |
|---|-------------------------------------------------|----|
| n | 4B - Mac OS X                                   | 9  |
| n | 4C - Smartphone ou tablette iPhone / iPad       | 10 |
| n | 4D - Smartphone ou tablette Android             | 11 |

7

#### 4A - Connexion en Wi-Fi Windows 7/8/10®

Assurez-vous que le Wi-Fi est activé sur votre ordinateur.

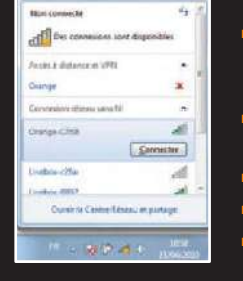

- Cliquez sur l'icône réseaux sans-fil disponibles qui se trouve dans la barre des tâches
- Sélectionnez le nom de réseau Wi-Fi de votre Flybox 4G
- n Entrez alors la clé de sécurité 🔹 🛲
- Cliquez sur "OK"
- n Passez à l'étape 5

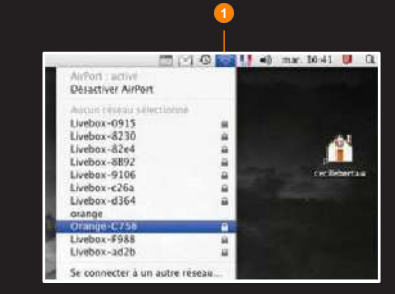

- Cliquez sur lemenu
   AirPort <sup>1</sup>
- Sélectionnez le nom de réseau Wi-Fi de votre Flybox 4G
- n Saisissez la clé de sécurité

n Cliquez sur "OK"

n Passez à l'étape 5

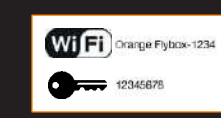

Ces informations (nom de votre Flybox et clé de sécurité Wi-Fi) sont disponibles sur les étiquettes fournies dans le pack et sous votre Flybox 4G.

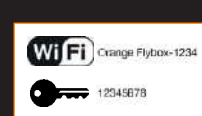

Ces informations (nom de votre Flybox et clé de sécurité Wi-Fi) sont disponibles sur les étiquettes fournies dans le pack et sous votre Flybox 4G.

8

9

۲

Assurez-vous que le Wi-Fi est activé sur votre ordinateur.

#### 4C - Connexion en Wi-Fi iPhone / iPad

Assurez-vous que le Wi-Fi est activé sur votre smartphone / tablette.

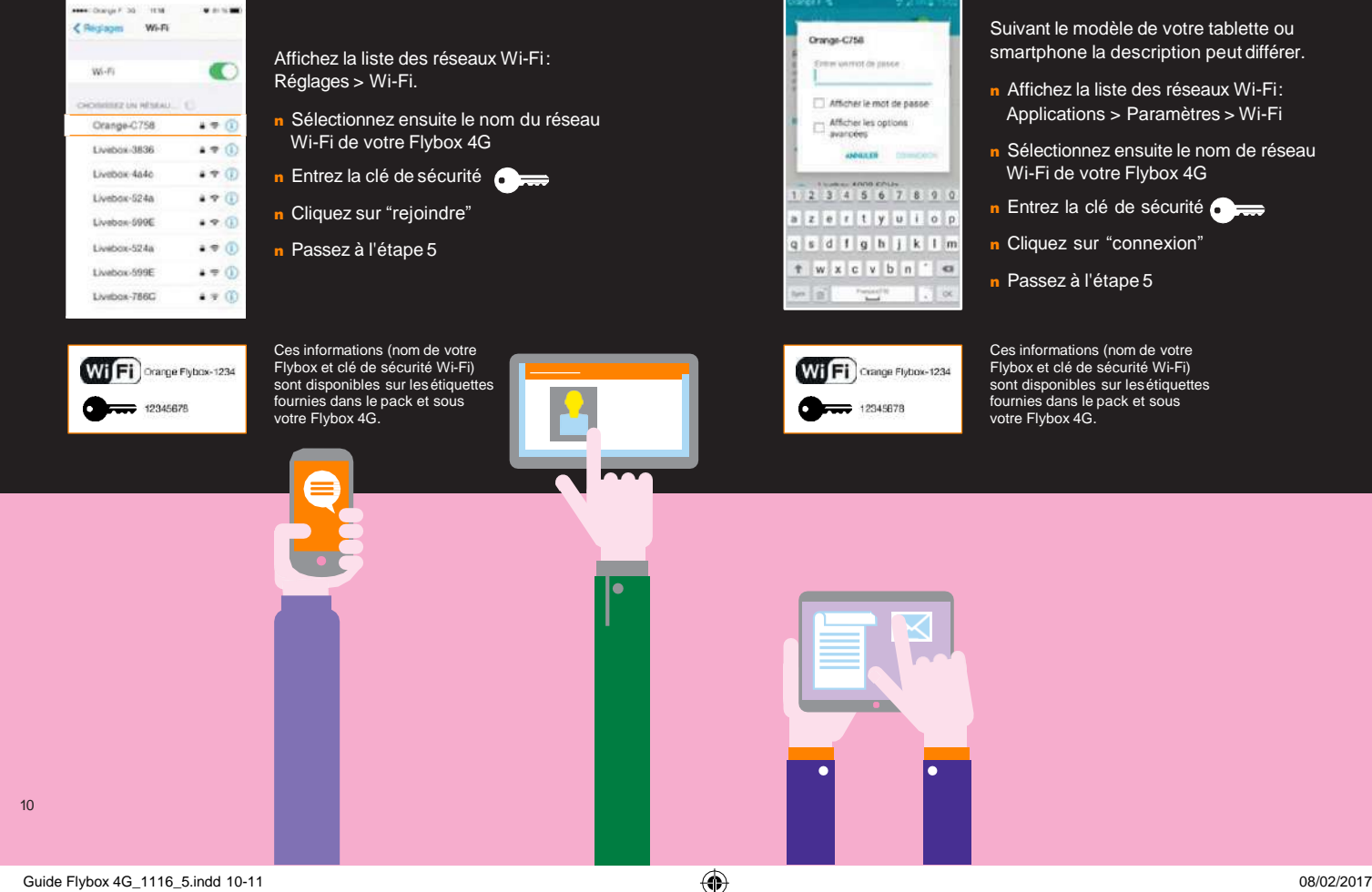

4D - Connexion en Wi-Fi Android®

Assurez-vous que le Wi-Fi est activé sur votre smartphone / tablette.

11

#### 5 - Connexion à Internet

Nouvrez votre navigateur internet et surfez !
 Votre Flybox 4G est désormais fonctionnelle.
 Vous pouvez dès à présent bénéficier d'une connexion à Internet.

# Pour des raisons de sécurité, Orange vous recommande d'activer votre code PIN.

Si le code PIN de votre carte SIM n'est pas activé, nous vous recommandons de l'activer et/ou de le personnaliser dans l'interface d'administration <u>http://flybox.home/.</u>

#### Menu > Configuration > Gestion du code PIN > Activer.

Où trouver le code PUK pour débloquer votre carte SIM?

- n Sur la pochette contenant votre carte SIM
- Sur orange.fr > espace client

#### Activer et désactiver le Wi-Fi

#### **Activer le Wi-Fi**

- n Raccordez la Flybox 4G à votre ordinateur en utilisant le câble fourni.
- n Saisissez l'adresse<u>http://flybox.home/</u> dans un navigateur.
- n Menu > Configuration > WLAN > Paramètres de Base.

#### **Désactiver le Wi-Fi**

n Menu > Configuration > WLAN > Paramètres de Base

12

13

#### L'interface d'administration

Connectez-vous à l'interface d'administration: ouvrez votre navigateur Internet et entrez l'adresse <u>http://flybox.home/</u> (ou http://192.168.1.1). Menu > Se connecter > Entrer votre mot de passe ("admin" par défaut) Pour des raisons de sécurité, Orange vous recommande de modifier le mot de passe par défaut.

![](_page_7_Figure_2.jpeg)

Guide Flybox 4G\_1116\_5.indd 14-15

## Vous aurez accès à différentes informations:

- Statut de laconnexion (qualité de réception)
- n Temps de connexion
- n Suivi de la consommation
- n SMS / Messages
- n Paramètres du réseau Wi-Fi

Vos notifications de la part d'Orange vous seront communiquées exclusivement sur votre interface d'administration.

Visitez régulièrement celle-ci : http://flybox.home/\_> messages

# Conseils d'utilisation pour réduire le niveau d'exposition du consommateur aux rayonnements :

- De manière générale, installer cet équipement en hauteur (ex : sur une étagère ou un meuble) et maintenir une distance minimale de 20 centimètres entre cet équipement en fonctionnement et votre corps.
- Il est également conseillé d'utiliser votre Flybox 4G dans de bonnes conditions de réception en visualisant le nombre de barrettes affichées sur la Flybox.

#### Mesures de sécurité :

- Pour éviter les risques d'interférences, les personnes porteuses d'implants électroniques (stimulateurs cardiaques, pompes à insuline, neurostimulateurs...) ou de tout autre équipement électrique, doivent conserver une distance d'au moins 15 centimètres entre la Flybox 4G connectée à l'ordinateur et l'implant.
- Déclaration de conformité aux exigences essentielles : votre Flybox 4G est conforme aux exigences essentielles définies par la directive 1999/5/CE du 9 mars 1999, concernant les équipements hertziens et les équipements terminaux de télécommunications et la connaissance mutuelle de leur conformité.

۲